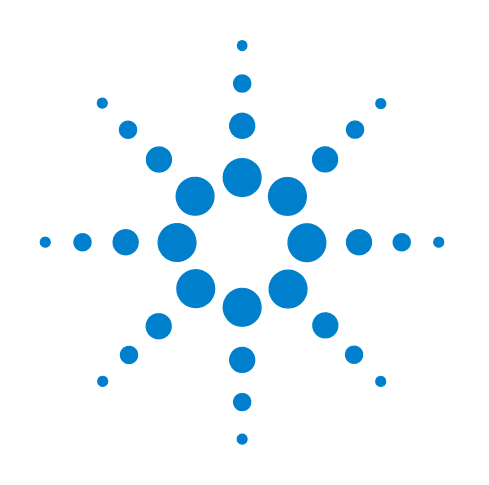

# Medalist i1000 In-circuit Test System

# **Installation Guide**

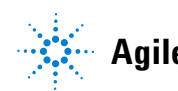

Agilent Technologies

## Notices

© Agilent Technologies, Inc. 2007

No part of this manual may be reproduced in any form or by any means (including electronic storage and retrieval or translation into a foreign language) without prior agreement and written consent from Agilent Technologies, Inc. as governed by United States and international copyright laws.

#### **Manual Part Number**

U9401-96000

#### **Edition**

First edition, September 2007

Printed in Taiwan

Agilent Technologies, Inc. 1601 California Street Palo Alto, CA 94304 USA

#### Warranty

The material contained in this document is provided "as is," and is subject to being changed, without notice, in future editions. Further, to the maximum extent permitted by applicable law, Agilent disclaims all warranties, either express or implied, with regard to this manual and any information contained herein, including but not limited to the implied warranties of merchantability and fitness for a particular purpose. Agilent shall not be liable for errors or for incidental or consequential damages in connection with the furnishing, use, or performance of this document or of any information contained herein. Should Agilent and the user have a separate written agreement with warranty terms covering the material in this document that conflict with these terms, the warranty terms in the separate agreement shall control.

## **Technology Licenses**

The hardware and/or software described in this document are furnished under a license and may be used or copied only in accordance with the terms of such license.

## **Restricted Rights Legend**

If software is for use in the performance of a U.S. Government prime contract or subcontract, Software is delivered and licensed as "Commercial computer software" as defined in DFAR 252.227-7014 (June 1995), or as a "commercial item" as defined in FAR 2.101(a) or as "Restricted computer software" as defined in FAR 52.227-19 (June 1987) or any equivalent agency regulation or contract clause. Use, duplication or disclosure of Software is subject to Agilent Technologies' standard commercial license terms, and non-DOD Departments and Agencies of the U.S. Government will receive no greater than Restricted Rights as defined in FAR 52.227-19(c)(1-2) (June 1987). U.S. Government users will receive no greater than Limited Rights as defined in FAR 52.227-14 (June 1987) or DFAR 252.227-7015 (b)(2) (November 1995), as applicable in any technical data.

## **Safety Notices**

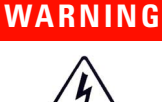

A WARNING notice with this symbol indicates a risk of electric shock. The operator must follow the instructions carefully to avoid electric shock.

## WARNING

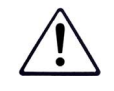

A WARNING notice calls attention to a procedure, practice, or condition which could possibly cause bodily injury or death.

## CAUTION

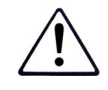

A **CAUTION** notice calls attention to a procedure, practice, or condition which could possibly cause damage to the equipment of permanent loss of data.

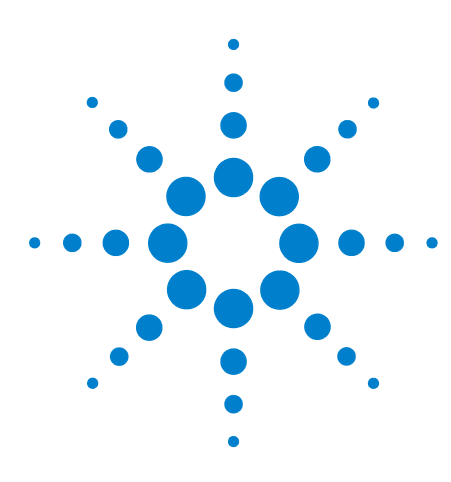

Medalist i1000 In-circuit Test System Installation Guide

## **Medalist i1000 Installation Guide**

Safety Precautions 2 Front Panel Access 3 Installation Overview 6 Preparing the Power Cord 8 Hardware Installation 11 Software Installation 18 Control Buttons 19 Installing the Fixture on the Press Down Model (U9401A) 20 Installing the Fixture on the Vacuum Model (U9401A) 24 System Check 31 Adjusting Fixture Press Travel on the Press Down Model (U9401A) 32

This guide describes how to install the Medalist i1000 In-circuit Test Systems. Procedures are provided for both the press down model (U9401A) and the vacuum model (U9402A).

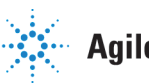

## **Safety Precautions**

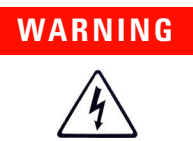

#### Installation

Before you turn on the power, verify that the ac mains supply voltage matches the voltage marked on the system specifications plate on the back of the equipment.

This equipment must be connected to a properly installed earth ground. Do not operate the equipment until it has been properly earthed by a qualified electrician.

Overcurrent protection must be provided for this equipment. Do not operate the equipment until proper overcurrent protection has been installed by a qualified electrician.

This equipment is not intended for use near explosive or corrosive hazards.

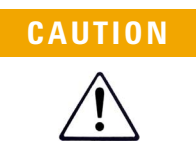

#### Servicing

All fuses must be replaced only with fuses of the specified type. Do not modify the equipment or use unapproved replacement parts.

## **Front Panel Access**

The front panel of the Medalist i1000 provides access to the power switches and cards in the testhead. The front panel can also be removed when servicing is required.

- Opening the Front Panel
- Removing the Front Panel
- Replacing the Front Panel

#### **Opening the Front Panel**

1 The front panel has two recessed handles, one on each side of the panel. Push the bottom of the handle on the front panel as shown in Figure 1 and rotate the handle out from its recessed position. Do the same on the other side of the front panel.

#### Figure 1 Handle on front panel

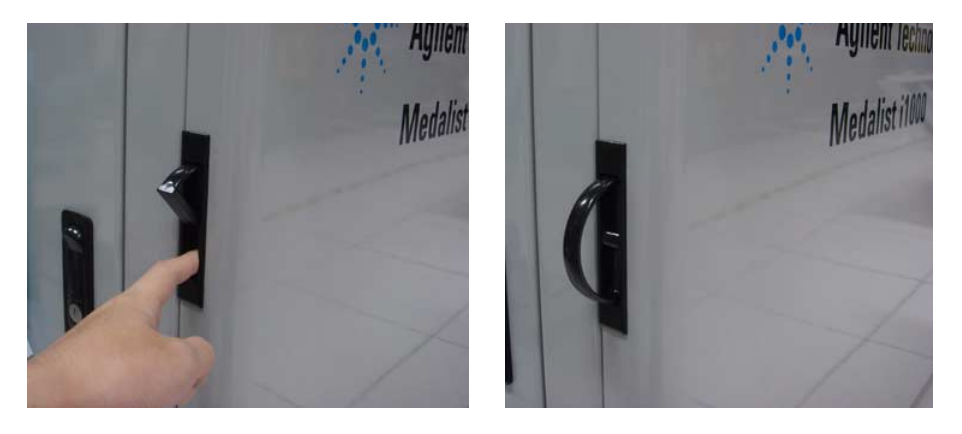

**2** Latches on the inside of the front panel secures the panel in place. You have to open the side panel to reach and unfasten the latch (Figure 2). Do the same on the other side of the test station.

Figure 2 Unlock front panel

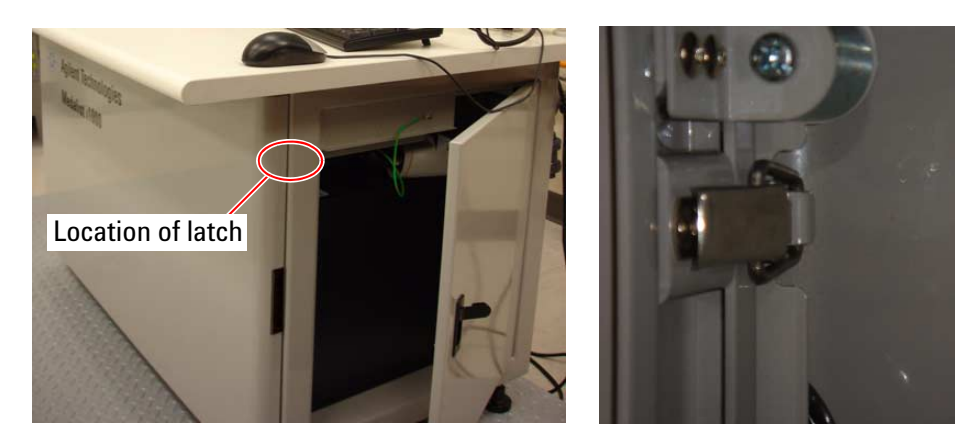

**3** Hold the handles of the front panel and pull towards you. The front panel opens from the top and is supported by two cables when fully open (Figure 3).

With the door in this position, you will be able to access the power switches and replace any cards.

**Figure 3** Front panel open

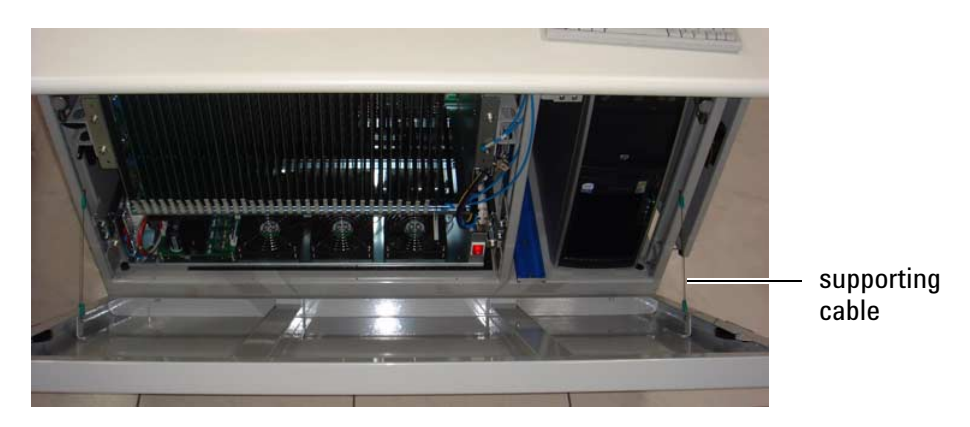

## **Removing the Front Panel**

If the front panel needs to be removed, continue with the following steps.

1 Support the front panel while you loosen the screws that secure the supporting cables to the test station (Figure 4). Then unhook the cables from the screws.

Figure 4 Unfasten supporting cables

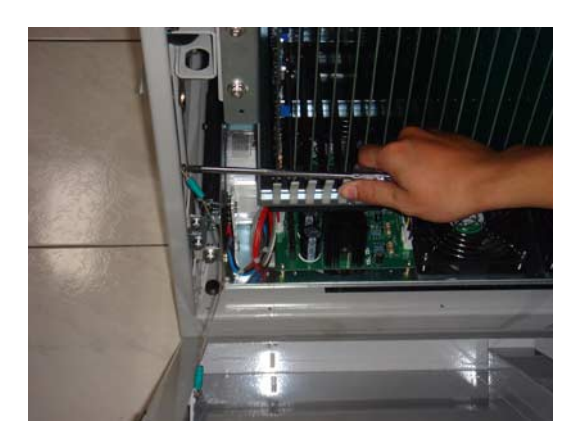

**2** Once the supporting cables are released, use the handles to lift the front panel upwards and away from the test station.

## **Replacing the Front Panel**

Follow these steps to replace the front panel:

1 There are two pins at the bottom of the front panel. Fit the pins into the corresponding holes at the bottom front edge of the test station (Figure 5).

Figure 5 Replace front panel

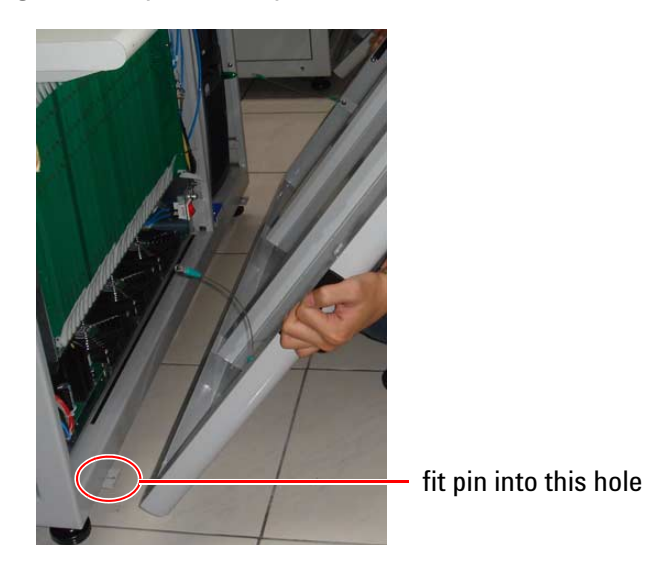

2 Support the front panel while you loop the supporting cables over the screws (Figure 3). Tighten the screws to secure the cables.

Figure 6 Secure supporting cables

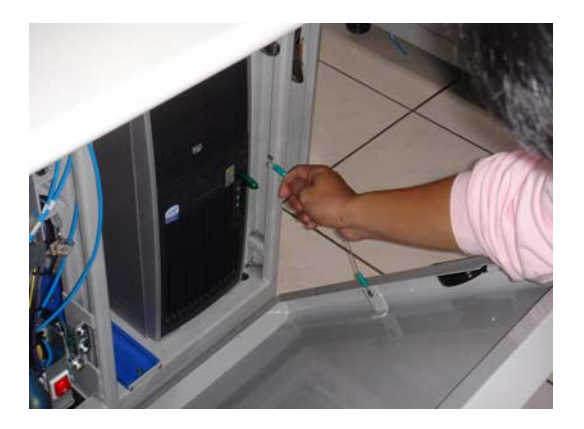

- **3** Close the front panel.
- **4** Open the side panels and secure the latches on the inside of the front panel.

## **Installation Overview**

Figure 7 shows where the hardware components are installed on the U9401A (press down model). On the U9402A (vacuum model), the controller is installed in the same location.

Figure 7 U9401A (press down model)

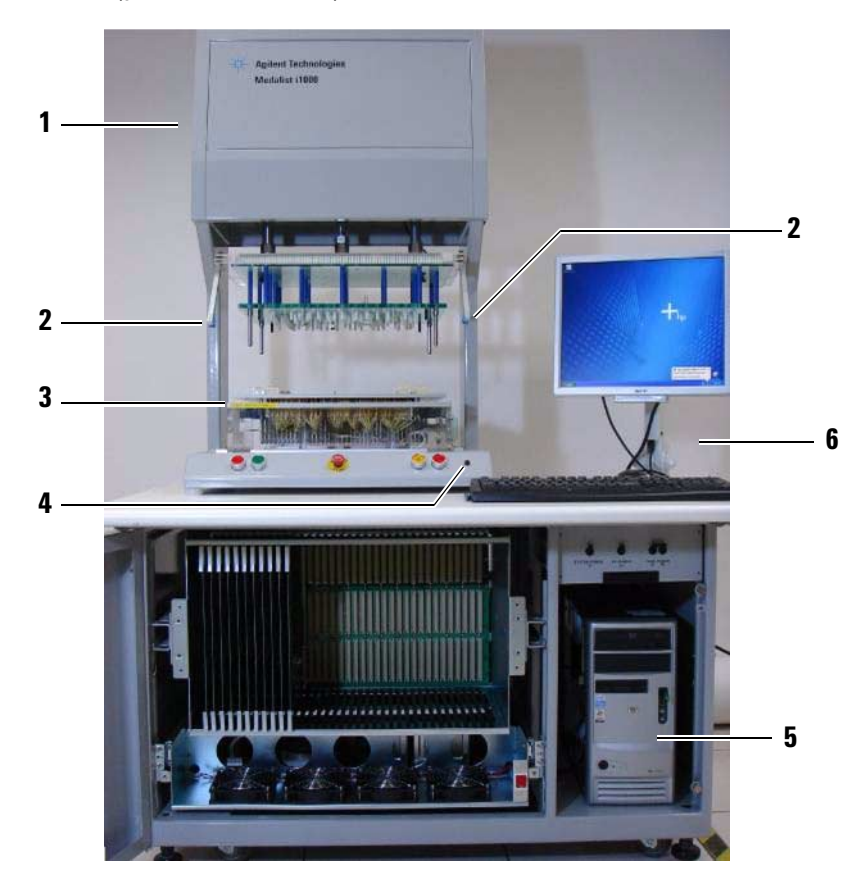

- 1 Press Down Unit
- 2 Sensors
- **3** Fixture
- 4 Debug probe/ESD ground connector
- 5 CPU
- 6 Monitor, keyboard, and mouse

Before you begin installation, prepare the power cable for the system. Refer to the instructions in "Preparing the Power Cord" on page 8. Then continue with the installation procedure for your system:

- Installation Procedure for Press Down Model (U9401A)
- Installation procedure for Vacuum Model (U9402A)

#### Installation Procedure for Press Down Model (U9401A)

- **1** Install the Press Down Unit (U9401A)
- **2** Install the Controller
- **3** Connect the Debug Probe
- 4 Connect Power and Compressed Air Supply
- **5** Power Up the System
- 6 Install Medalist i1000 Software
- 7 Install the Fixture
- 8 Align the Safety Sensors
- **9** Perform a System Check

## Installation procedure for Vacuum Model (U9402A)

- **1** Install the Controller
- **2** Connect the Debug Probe
- 3 Connect Power and Compressed Air Supply
- 4 Power Up the System
- **5** Install Medalist i1000 Software
- **6** Install the Fixture
- 7 Perform a System Check

## **Preparing the Power Cord**

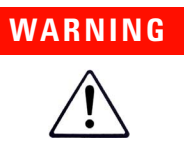

The Medalist i1000 is shipped without a power cord. This allows local support engineers to purchase a power cord that is suitable for use in the facility where the system is installed and meets the regulatory requirements of the country.

Be sure to purchase a power cord rated to operate at  $200 \sim 240$  VAC and 10 Amps, with a minimum length of 2.5 m.

To assemble the power cord, follow these steps:

1 Locate the power connector provided (Figure 8).

#### Figure 8 Power connector

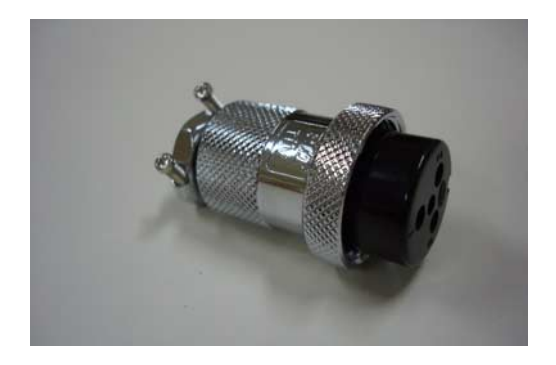

**2** Loosen the two screws holding the cable retainer at the back of the power connector. Then unscrew the black connector insert to separate it from the metal casing (Figure 9).

Figure 9 Remove black connector insert

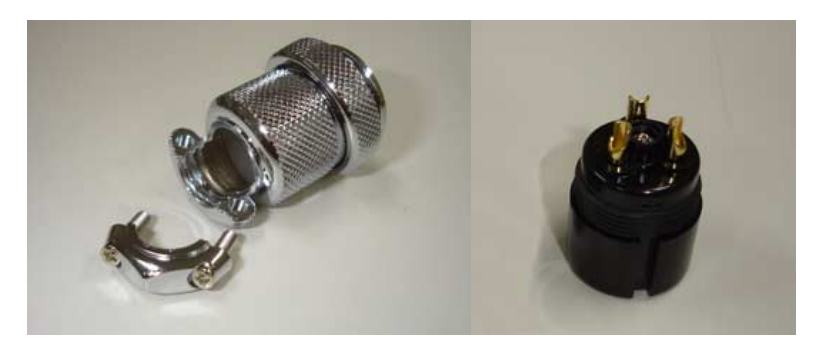

**3** Strip the insulation of the power cord to expose the wires. Insert the power cord through the metal casing of the power connector (Figure 10).

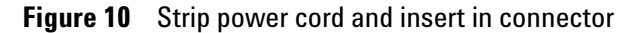

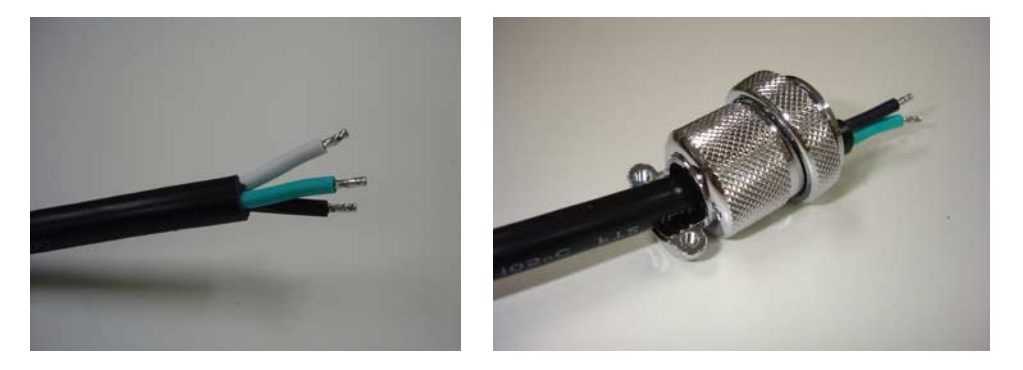

**4** Solder the wires to the correct terminals on the connector insert. The terminals are numbered as shown in Figure 11.

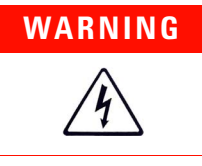

Ensure the wires are connected to the correct terminals as shown in Figure 11. Otherwise the system could be damaged.

#### Figure 11 Solder wires to terminals

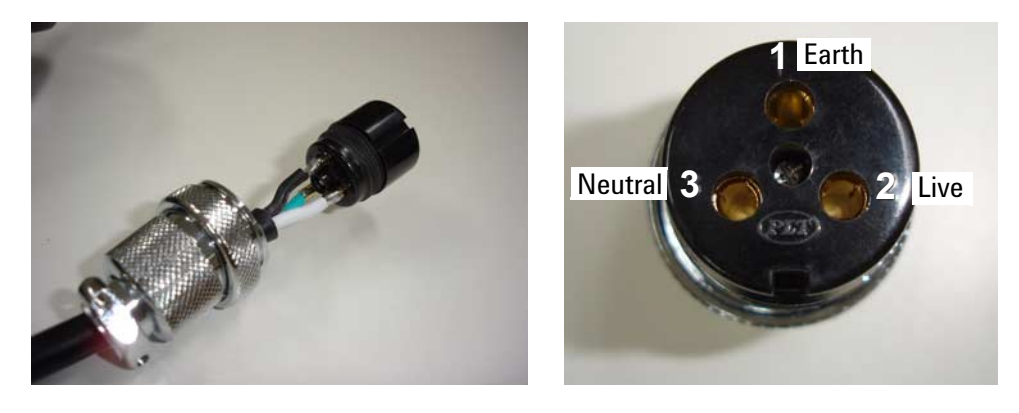

**5** Screw the connector insert back into the metal casing. Also replace and fasten the cable retainer to hold the power cord in place (Figure 12).

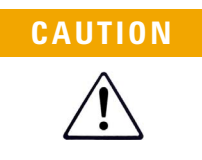

Ensure that the retainer holds the power cord securely to prevent any movement that may break the solder connections of the wires to the terminals in the connector.

#### Figure 12 Reassemble connector

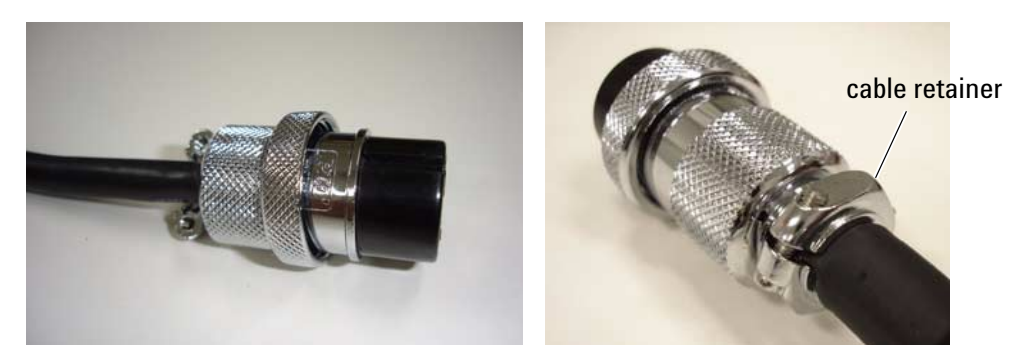

## **Hardware Installation**

- Install the Press Down Unit (U9401A)
- Install the Controller
- Connect the Debug Probe
- Connect Power and Compressed Air Supply
- Power Up the System

## Install the Press Down Unit (U9401A)

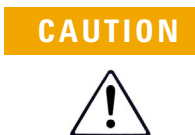

The Press Down Unit weighs approximately 70 kg. Be very careful when lifting the Press Down Unit onto the test station to avoid personal injury and any damage to the system.

- 1 Place the PVC pad on the left side of the test station and place the Press Down Unit on the pad.
- **2** Secure the four L-brackets that hold the Press Down Unit to the test station.

Figure 13 Secure L-brackets

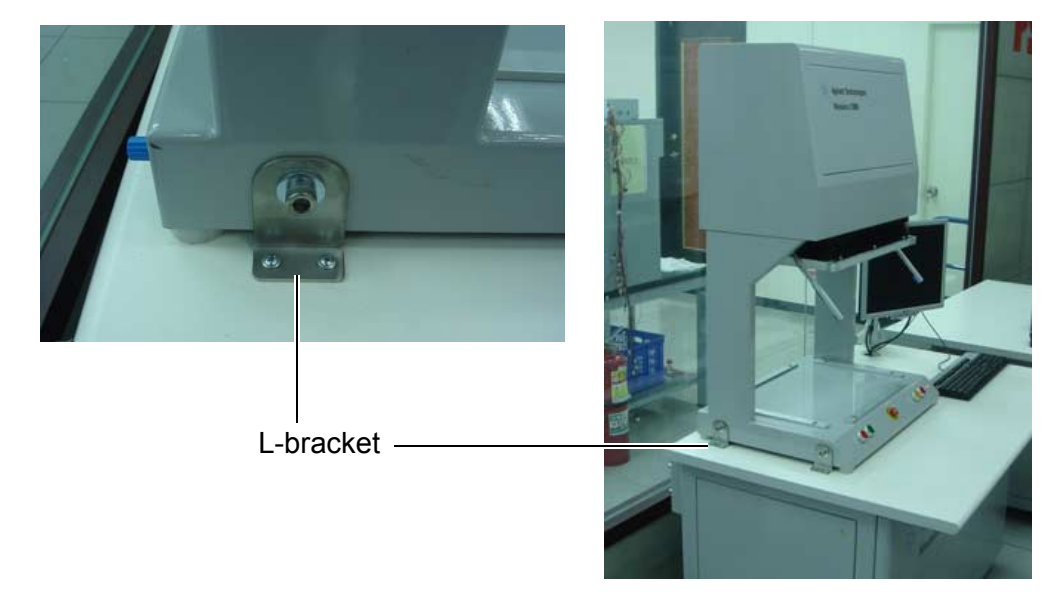

- **3** Locate the control cable connected to the system card (at the rear of the test station). Connect the other end to the rear of the Press Down Unit. See Figure 14 (a).
- **4** Connect the compressed air hose to the connector at the rear of the Press Down Unit (a) and the rear of the test station (b).

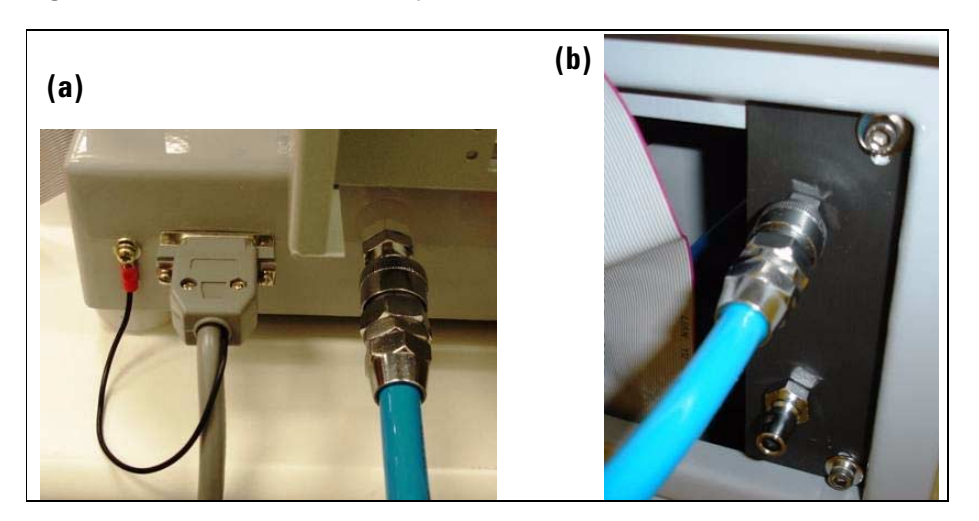

Figure 14 Control cable and compressed air hose

**5** Install the pair of safety sensors on the arms at either side of the Press Down Unit.

Figure 15 Sensor

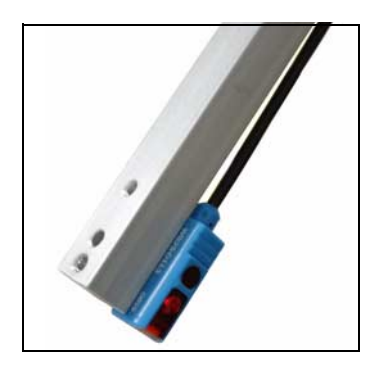

## **Install the Controller**

- **1** Set up the monitor (Figure 16):
  - **a** Attach the collar to the back of the monitor with the four screws provided.
  - **b** Clamp the base to the right side or back of the test station.
  - **c** Assemble the support arm as shown. Tighten the screws with the Allen key provided.
  - $d \quad {\rm Set \ the \ monitor \ on \ top \ of \ the \ arm.}$

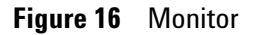

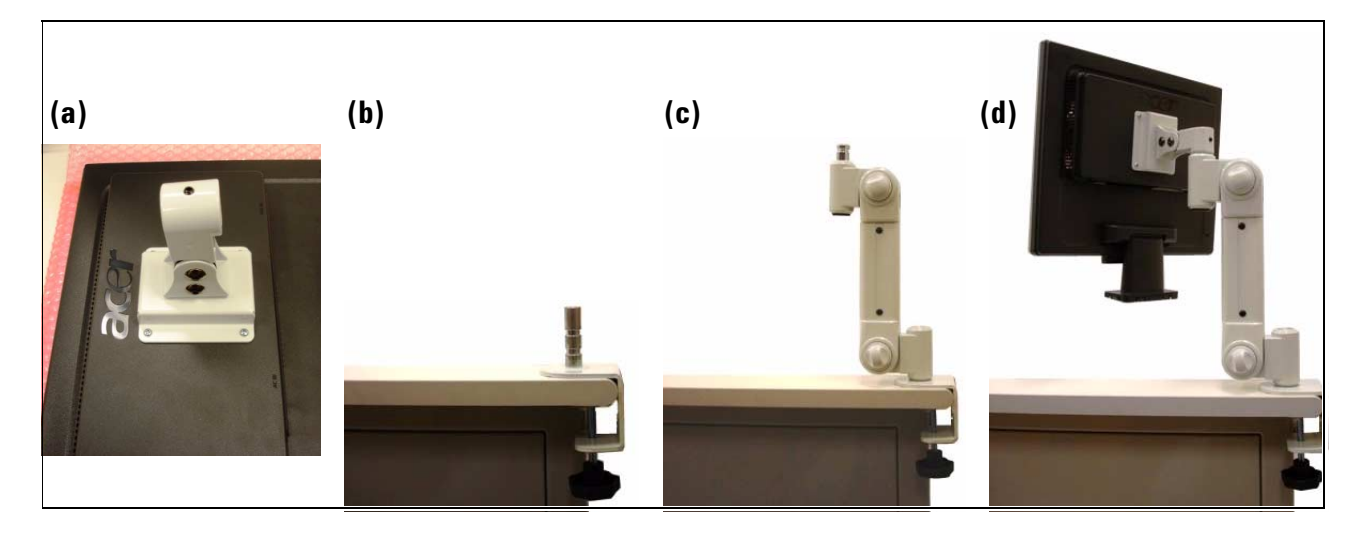

- 2 Place the keyboard and mouse next to the monitor.
- **3** Open the front panel (see "Front Panel Access" on page 3). Place the CPU in the right compartment of the test station.

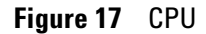

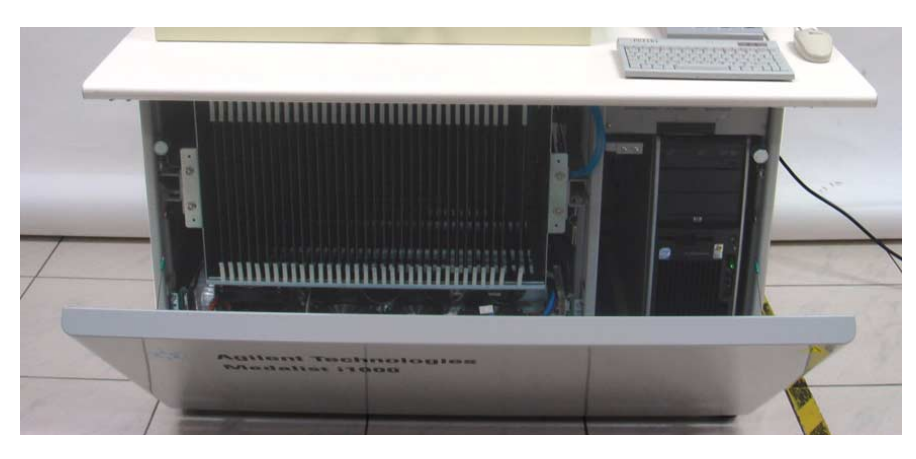

- 4 Connect the keyboard, mouse, and monitor cables to the CPU.
- 5 Connect the three flat cables from the CPU to the system card.

#### Figure 18 Flat cables

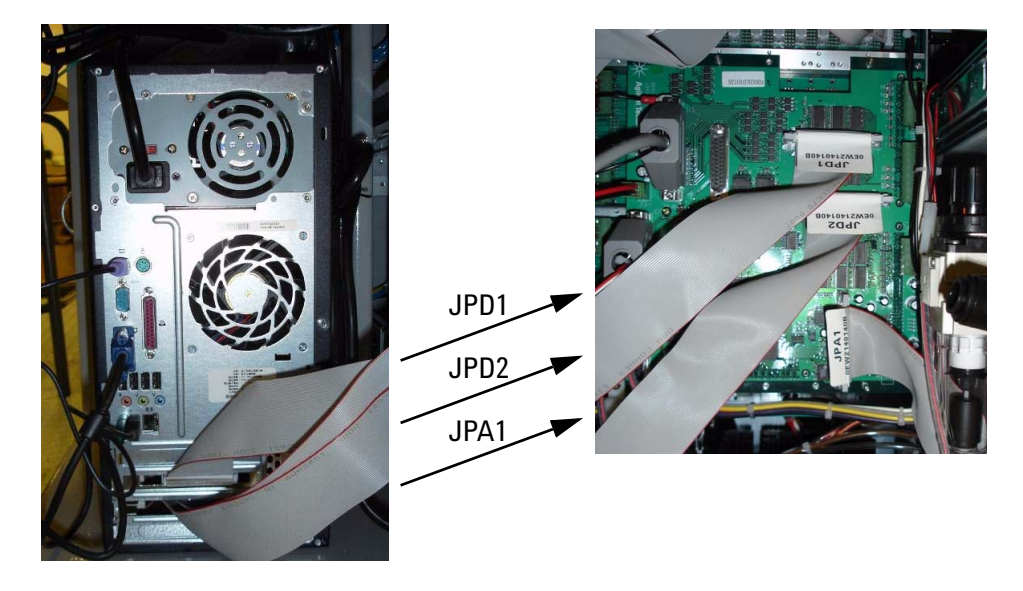

**6** Plug the power cables of the CPU and monitor firmly into the sockets labeled **PC POWER OUTLET**.

# 

Before connecting the power cables, check them for damage and ensure that no internal wires are exposed.

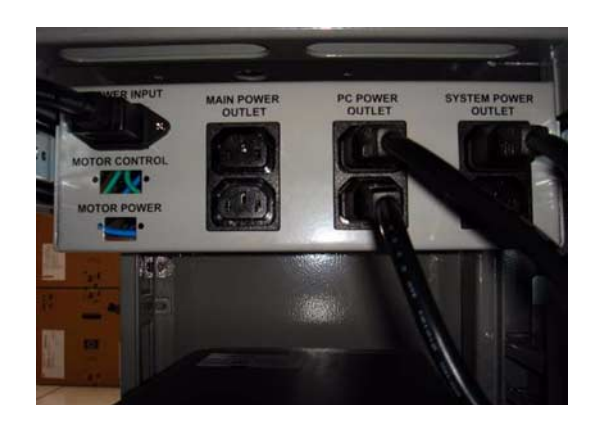

Figure 19 Power cables

## **Connect the Debug Probe**

1 Connect the debug probe to the connector on the front of the press down model (a) or the control box (b) of the vacuum model.

**Figure 20** Connector for debug probe

![](_page_16_Picture_3.jpeg)

![](_page_16_Picture_4.jpeg)

## **Connect Power and Compressed Air Supply**

1 Connect the power cable from the test station to a power outlet.

Figure 21 Main power cable

![](_page_17_Picture_3.jpeg)

**2** Connect the compressed air supply to the inlet at the rear of the test station.

Figure 22 Compressed air supply

![](_page_17_Picture_6.jpeg)

**3** For the vacuum model, also connect the vacuum hose.

## **Power Up the System**

Turn on the power to the system in the following order:

- 1 MAIN POWER
- 2 PC POWER
- **3** SYSTEM POWER
- 4 CPU power
- **5** Testhead power

Figure 23 Power up the system

![](_page_18_Picture_8.jpeg)

## **Software Installation**

Before installing the Medalist i1000 software, set the screen resolution to to  $1024 \times 768$  pixels and color quality to 16-bit color (Start > Control Panel > Display > Settings tab).

- 1 Insert the Medalist i1000 Software disc in the controller's drive.
- **2** Follow the instructions to install the software and restart the system when prompted.
- **3** When installation is completed, select the option **Yes**, **launch the program file** and click **Finish**.

This will start the installation of the KEY PRO driver.

- **4** When installation is completed, launch the Medalist i1000 software by clicking its icon on the desktop.
- 5 At the prompt Use Demo Version? click No.
- 6 Enter the license key and click **OK**.

If a new license key is needed, copy the serial number from the title bar of the dialog box, and contact your Agilent representative to apply for a license key.

7 You have to log in to use the software. The default user name and password are both i1000. The security level for this user name is Administrator.

## **Control Buttons**

![](_page_20_Picture_1.jpeg)

 Table 1
 Control buttons on U9401A (press down model)

- 1 Press **EMERGENCY STOP** in an emergency to release the press.
- 2 Press both **DOWN** buttons simultaneously to lower the press.
- **3** Press **UP** to raise the press.
- 4 Press **RETEST** to run a test.

 Table 2
 Control buttons on U9402A (vacuum model)

|   | PUSH<br>PUSH<br>S y o ?<br>1<br>2<br>3<br>3<br>4<br>4<br>1<br>1<br>1<br>1<br>1<br>1<br>1<br>1<br>1<br>1<br>1<br>1<br>1 |   | 1     2     3     4       MANUAL     PEXTURE     MODUAL     MODUAL       LOCK     MELLASE     MODUAL       MUTO     LINK     MOTOR       5     6     7     8 |
|---|----------------------------------------------------------------------------------------------------|---|----------------------------------------------------------------------------------------------------|
| 1 | Press <b>EMERGENCY STOP</b> in an emergency to release the vacuum fixture.                                             | 1 | <b>MANUAL</b> – Initiate manual mode for fixture installation.                                                                                               |
| 2 | Press <b>TEST1</b> to run a test.<br>TEST2 is used only for dual-well fixtures.                                        | 2 | FIXTURE LOCK – Lock or release the fixture.                                                                                                    |
| 3 | Press ABORT1 to stop the test.                                                                                         | 3 | MODUAL RELEASE – Release or lock the module holder.                                                                                                    |
| 4 | Press <b>RETEST1</b> to run a test.                                                                                    | 4 | <b>MODUAL UP/DN</b> – Raise or lower the module support.<br>The light is on when the module support is raised.                                               |
|   |                                                                                                    | 5 | <b>AUTO RELEASE</b> – Automatically disengage and release the fixture.                                                                                       |
|   |                                                                                                    | 6 | <b>AUTO LINK</b> – Automatically lock and engage the fixture.                                                                                                |
|   |                                                                                                    | 7 | <b>MOTOR RELEASE</b> – Disengage the module from the tester interface.                                                                                       |
|   |                                                                                                    | 8 | <b>MOTOR LINK</b> – Press and hold to engage the module.                                                                                                    |

## Installing the Fixture on the Press Down Model (U9401A)

1 Loosen two of the alignment bars on the base of the Press Down Unit.Figure 24 Loosen alignment bars

![](_page_21_Picture_2.jpeg)

2 Disable the sensors by flipping the sensor switch down. (The sensor switch is located at the rear of the Press Down Unit. See (a) in Figure 43.)

When the sensors are disabled, the **RETEST** button blinks.

- 3 Place the fixture on the base of the Press Down Unit.
- **4** Press both **DOWN** buttons to lower the honeycomb plate towards the fixture, but allow room for moving the fixture.
- **5** The honeycomb plate of the Press Down Unit has three holes along its left and right sides (Figure 25). Move the fixture so that the slots along the left and right sides of the top plate line up with the center holes of the honeycomb plate.

**Figure 25** View of honeycomb plate from the left

**6** Insert the screw through the slot of the top plate into the center hole of the honeycomb plate and tighten it. Do the same on the other side.

Figure 26 Secure the top plate

![](_page_22_Picture_2.jpeg)

7 Secure the alignment bars to hold the fixture firmly in place.

![](_page_22_Figure_4.jpeg)

![](_page_22_Picture_5.jpeg)

- 8 Connect the 64-pin flat cables from the back of the fixture to the testhead. Connect the cables according to the slot numbers shown on the back of the fixture.
- **9** Turn the sensor switch back on.

## Align the Sensors on the Press Down Model (U9401A)

NOTE

After installing the fixture, follow these steps to align the two safety sensors at the front of the Press Down Unit.

Make sure the Medalist i1000 software is not running.

1 Disable the sensors by flipping the sensor switch down (see (a) in Figure 43).

When the sensors are disabled, the **RETEST** button blinks.

- 2 Press both **DOWN** buttons to lower the press.
- **3** Loosen the screws on one of the sensor arms and adjust the position of the sensor so that it is at the same height as the fixture support plate, where the operator's hands would be when loading a board.

Figure 28 Screws on sensor arm

![](_page_23_Figure_8.jpeg)

- **4** Tighten the screws to secure the sensor in place.
- **5** Press the **UP** button to raise the press.
- 6 Reactivate the sensors by flipping the sensor switch up.
- 7 Check the **RETEST** button.
  - If it is blinking, the sensors are not aligned. Continue with step 8 to align them.
  - If it is not blinking, the sensors are properly aligned. Tighten the screws on the other sensor arm if necessary, to secure the sensor in place. This completes the alignment process.

8 Loosen the screws on the other sensor arm, and adjust the position of the sensor until the two sensors are aligned (the **RETEST** button will stop blinking).

Figure 29Adjust second sensor

![](_page_24_Picture_2.jpeg)

**9** Tighten the screws to secure the sensor in place.

## Installing the Fixture on the Vacuum Model (U9402A)

On the vacuum model, the fixture can be installed and engaged automatically or manually.

- Automatic Mode
- Manual Mode

See also "Parts of the Vacuum Fixture (U9402A)" on page 28.

## **Automatic Mode**

**1** Place the fixture between the guide rails and push it over the tester interface.

Figure 30 Vacuum fixture

![](_page_25_Picture_8.jpeg)

**2** Press the **AUTO LINK** button (a) to automatically lock and engage the fixture.

Figure 31 Control box

![](_page_25_Figure_11.jpeg)

#### **Releasing the Fixture**

To disengage and release the fixture, press the AUTO RELEASE button (b).

## **Manual Mode**

#### **Engaging the Fixture**

**1** Place the fixture between the guide rails and push it over the tester interface.

Figure 32 Vacuum fixture

![](_page_26_Picture_4.jpeg)

- 2 Press the MANUAL button to initiate manual mode.
- 3 Press FIXTURE LOCK to lock the fixture.
- 4 Press MODUAL UP/DN to raise the module support.
- **5** Press **MODUAL RELEASE** to move the module holder to the unlocked position (see Figure 34 on page 27).
- 6 Press **MODUAL UP/DN** to lower the module onto the tester interface. (Note that the light turns off when the module is lowered.)
- 7 Press and hold the **MOTOR LINK** button until the fixture is engaged. There is no indicator to signal if the module is fully engaged. Typically it will be fully engaged in about 6 seconds.
- 8 Press **MODUAL RELEASE** to return the module holder to its locked position (see Figure 34 on page 27).

#### **Releasing the Fixture**

To release the fixture manually:

- **1** Press the **MANUAL** button to initiate manual mode.
- 2 Press **MODUAL RELEASE** to move the module holder to the unlocked position (Figure 34 on page 27).
- **3** Press and hold the **MOTOR RELEASE** button to disengage the module from the tester interface.
- 4 Press **MODUAL UP/DN** to raise the module support, which moves the module to the disengaged position (Figure 35 on page 27).
- **5** Press **MODUAL RELEASE** to move the module holder to the locked position to hold the module in place.

![](_page_27_Picture_7.jpeg)

#### Figure 33

![](_page_28_Figure_0.jpeg)

![](_page_28_Picture_1.jpeg)

Module holder in unlocked position

![](_page_28_Picture_3.jpeg)

Module holder in locked position

![](_page_28_Picture_5.jpeg)

Module in unlocked position

Module in fully engaged position

## Parts of the Vacuum Fixture (U9402A)

The parts of the vacuum fixture are shown below. Figure 36 Vacuum fixture

![](_page_29_Picture_2.jpeg)

Figure 37 Metal base

![](_page_29_Picture_4.jpeg)

## Figure 38 Lock down kit

![](_page_30_Picture_1.jpeg)

Figure 39 Guard rail

![](_page_30_Picture_3.jpeg)

![](_page_31_Picture_0.jpeg)

![](_page_31_Picture_1.jpeg)

## **System Check**

After completing the fixture installation, do the following checks.

1 Check the compressed air pressure, which should be between 100–110 psi.

Figure 41 Pressure check

![](_page_32_Picture_4.jpeg)

- 2 Check that all sensors are functional by activating them.
  - a Log on to the Medalist i1000 software.
  - **b** From the Diagnostics menu, select I/O Cards. Click Read All.

Upon activation of the sensor switches, the status of the sensors should change from **OFF** to **ON** or vice versa. (Figure 42 shows a sample sensor check for the press down model.)

**Figure 42** Sensor check for press down model

![](_page_32_Figure_10.jpeg)

## Adjusting Fixture Press Travel on the Press Down Model (U9401A)

During testing, inadequate travel of the press may result from loose contacts while excessive travel could damage the fixture. To correct the travel distance, adjust the position of the lower position sensor.

To correct excessive travel, move the lower position sensor up. To correct inadequate travel, move the sensor down.

![](_page_33_Picture_3.jpeg)

Figure 43 Rear view of Press Down Unit showing sensors and sensor switch

- 1 Open the access panel at the top of the Press Down Unit.
- 2 Disable the sensors by flipping the sensor switch down (a).
- 3 Press both **DOWN** buttons to lower the press to the correct position.
- **4** Move the lower position sensor (b) till the sensor light turns on. Secure the sensor.
- 5 Reactivate the sensors by flipping the sensor switch up.

 ${\ensuremath{\mathbb C}}$  Agilent Technologies, Inc. 2007

Printed in Taiwan 09/07 First edition, September 2007

![](_page_35_Picture_2.jpeg)

U9401-96000

![](_page_35_Picture_4.jpeg)